# Amazon Invoices

How to submit Amazon invoices to Special Needs Trust Foundation

# Go to the website

To print an Amazon invoice, you will need to go to the website using a browser like Chrome or Safari. The Amazon app does not show invoices

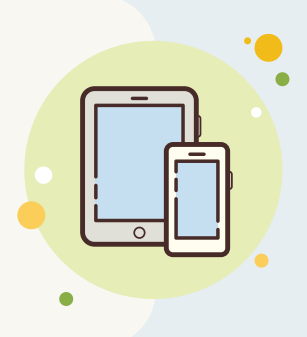

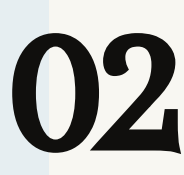

UK

# Choose the order

Click on the order or item to be submitted

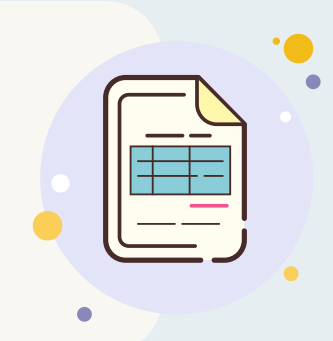

# Scroll down to Order Info

Scroll down the Order Info section. Click on View Order Details

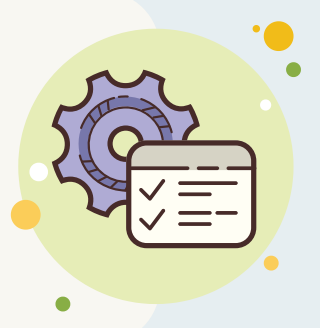

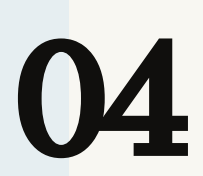

# View Order Details

This gives all of the information regarding the order.

Just below the Order Date, # and Total, **click View Invoice** 

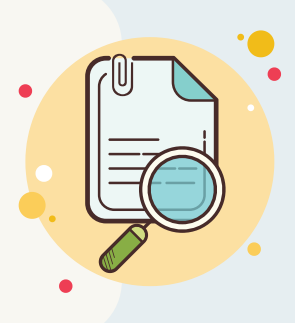

# Submit invoice by US Mail

#### Click View Invoice to see the invoice for the order. To print the order, click Print This Page for Your Records at the top of the screen.

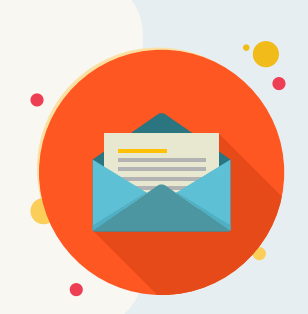

### Submit by Email

To submit the invoice by email, create a screenshot of the invoice. **DO NOT** send the invoice directly from the website. **SNTF is unable to open invoices sent directly from Amazon.** 

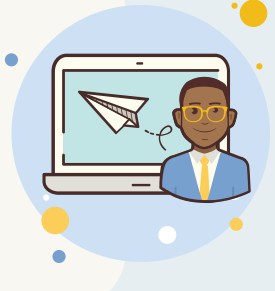

### **Email the Screenshot**

Email the screenshot of the Amazon invoice using this symbol in the upper right screen to send.

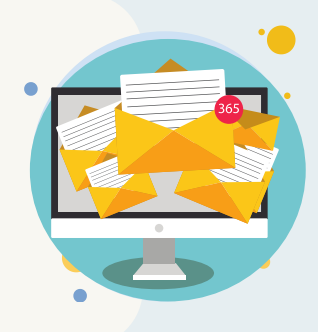

Email to receipts@sntf-sd.org